## 電子資源

(一) 國立臺中教育大學機構典藏系統

|      | 機構典藏 (Institutional Repository, IR) 是一個大學將本身的研究產 |
|------|--------------------------------------------------|
|      | 出,如期刊及會議論文、研究報告、投影片、教材等,以數位的方法保                  |
| 簡介   | 存全文資料,並建立網路平台,提供全文檢索與使用的系統。機構典藏                  |
|      | 可以想像成一個以特定機構之研究產出為主要內容的搜尋引擎,它不是                  |
|      | 取代期刊發表,而是增加一個研究成果被使用的管道。                         |
| 連線位址 | http://ntcuir.ntcu.edu.tw/                       |
| 資料內容 | 校內出版品、本校博碩士論文、學生作品、老照片及日治時期舊籍等                   |
| 体田大计 | 圖書館首頁→電子資源總覽→登入我的探索→搜尋頁籤切換至資料庫/                  |
| 使用万法 | 期刊/電子書→搜尋"臺中教育大學機構典藏"                            |
| 全文取得 | 線上直接下載                                           |
|      | .輕鬆進行檢索,可進行以下多種檢索方式                              |
|      | (1)全文檢索                                          |
|      | (2)指定欄位檢索                                        |
|      | (3)可做布林邏輯運算查詢                                    |
|      | .進行多種方式的資料瀏覽                                     |
| 系統特點 | (1)社群與類別瀏覽:如各學院所屬系所                              |
|      | (2)題名瀏覽:提供中文、數字0-9及A to Z的瀏覽                     |
|      | (3)作者瀏覽                                          |
|      | (4)日期瀏覽:提供由新到舊或由舊到新排序                            |
|      | (5) 資料類型瀏覽:提供期刊論文、專書、學習教材、博碩士論文的                 |
|      | 瀏覽                                               |
| 使用方式 | 操作步驟如後所示。                                        |

01

操作步驟:

i i

● 程、操作步驟、
 Q&A相關操作手冊

1. 圖書館首頁→電子資源總覽→登入我的探索→搜尋頁籤切換至資料庫/期刊/電子書→搜

| 尋" 臺中教育大學機構                                                 | <b>隽典藏"</b> 。                                    |                           |
|-------------------------------------------------------------|--------------------------------------------------|---------------------------|
| 🔥 jumper 首百 圖書館首百 🤅                                         | ち后所有雷子容语 手牌版                                     | Hi~ 校內訪客 您好! 登入我的探索 中文版 ▼ |
| 1.點至資料庫<br>しま日<br>國立臺中教育大學 圖書館                              | /期刊/電子書頁<br>西藏皇詞 王文直找 資料庫/期刊<br>資料庫 · 臺中教育大學機構典藏 | /電子書 ②<br>, 查詢紀錄 查 詢      |
|                                                             | > 進階查詢 > 2. 搜尋臺中教育大學                             | <b>退機構典藏</b>              |
| <b>資料庫 (1)</b>                                              | 查詢结果                                             |                           |
| 狀態                                                          | 共 1 筆 取消查詢                                       |                           |
| ▶試用                                                         | ▲ 全選 排序依: 題名 ▼                                   | 1 頁面選項↓                   |
| ▶新進                                                         |                                                  |                           |
| ▶購買                                                         | 1. 國立臺中教育大學機構典藏                                  |                           |
| ▶免費                                                         | 資源網址:http://ntcuir.ntcu.edu.tw/ 3 聖h             | 選資源網址進入                   |
| ▶推薦                                                         | 夏源間川: 筬焼映澱系統為本牧日理的系<br>い後名を(低) 的塘西上論立, 開生佐       |                           |
| 廠商                                                          | 以復音系(M)的時項工調文、学生TF(詳全义<br>語文別:中文                 |                           |
| ABC-CLIO & Greenwood                                        | 資源來源:免費                                          |                           |
| ACM                                                         | 點閱次數:9                                           |                           |
| Alexander Street Press                                      | ● 全選 排序依: 题名 ▼                                   | <mark>1</mark> 頁面邂項 ↓     |
| <ul> <li>American Mathematical Society<br/>(AMS)</li> </ul> |                                                  |                           |
| <ul> <li>Association for Computing<br/>Machinery</li> </ul> |                                                  |                           |

機構典藏首頁各區塊功能,如:點選教育學院方式瀏覽。

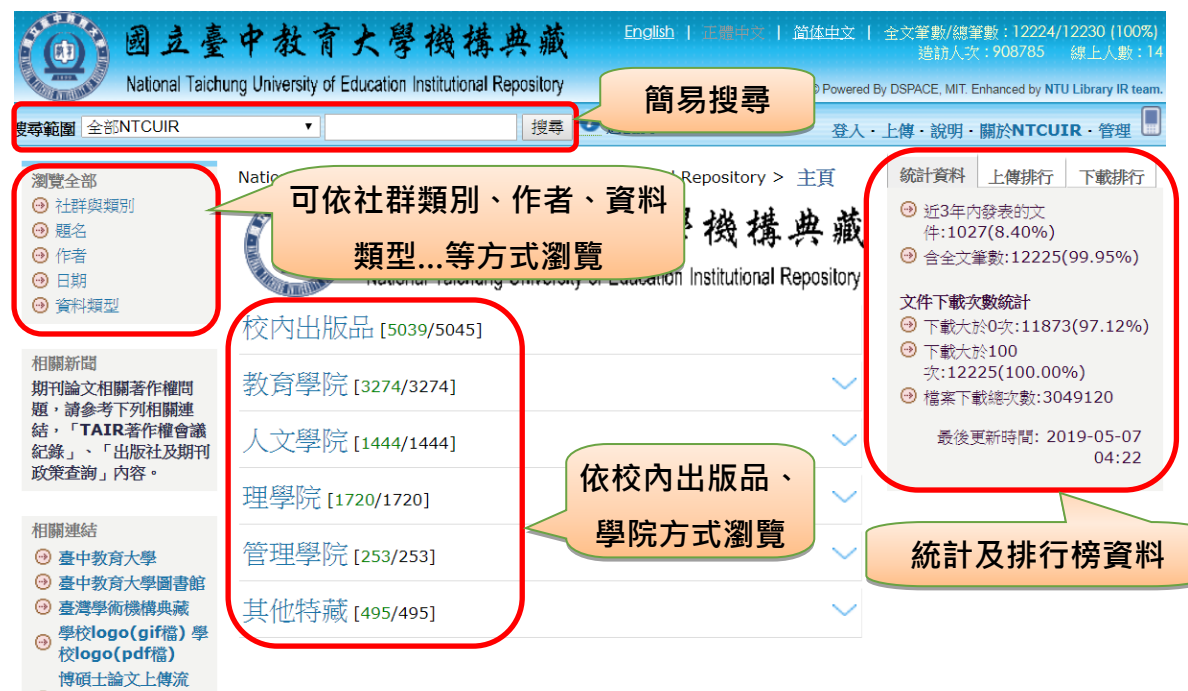

3. 可使用後分類的系所來縮小範圍或輸入關鍵字搜尋,如:點選教育學系來縮小範圍。

| 國立臺中教<br>National Taichung University                                                                                                    | 育大學機構。<br>of Education Institutional Re   | 典 藏 English   正神神<br>pository RCN                                                                                                | ズ │ 简体中文 │ 全爻 /ersion 6.0 © Powered By DS | 7筆數/總筆數:12224/<br>造訪人次:908811<br>PACE, MIT. Enhanced by NT | 12230 (100%)<br>線上人數 : 23<br>U Library IR team. |   |
|----------------------------------------------------------------------------------------------------|-------------------------------------------|----------------------------------------------------------------------------------------------------|-------------------------------------------|------------------------------------------------------------|-------------------------------------------------|---|
| <b>搜尋範圍</b> 教育學院 ▼                                                                                                    |                                           | 搜尋 🕖 連階搜尋                                                                                                    | 主頁・登入・上体                                  | 事・說明・關於NTCU                                                | IR · 管理                                         |   |
| 子社群         鄰近社群         Nation           ④ 教育攀系 [1167/1167]         ④ 特殊教育學系 [432/432]         ● 幼兄教育學系 [546/546]           ④ 遺育學系 [165/165]         ④ 遺育學系 [165/165]         ● 裁育資訊與測驗統計研究所 [726/726]           ④ 教師專業碩士學位學程 [238/238]         ● | mal Taichung Universit<br>可點選子類別<br>來縮小範圍 | y of Education Institutional Re<br>跳至:(選擇年份)▼(選擇)<br>或输入年份:<br>由新到箇排序<br>顯示項目1-25 / 3274.<br>1 2 3 4 5 6 7 8 9 1<br>每頁顯示[10]25 5 | bository > 教育學院                           | 依日期瀏覽                                                      | <b>〕</b><br>坎排序方:                               | 式 |
| 社群統計 上傳排行 下載排行                                                                                                    | 日期                                        | 題名                                                                                                    |                                           | 作者                                                         |                                                 |   |
| 2                                                                                                    | 019-05-06 部份給分S                           | P表分析法在國小二年級學童硬筆書                                                                                                    | 法筆畫評量之研究                                  | 宋詩婷; SUNG,<br>SHIH-TING                                    |                                                 |   |
| <ul> <li>● 近3年内發表的又<br/>件:404(12.34%)</li> <li>● 今◆文筆</li> </ul>                                                                                                    | Collabora                                 | lopment of Chinese Conversati<br>tive Problem Solving Assessme                                                                   | on-based<br>ent                           | 白鎧誌; PAI, KAI-<br>CHIH                                     |                                                 |   |
| 數:3274(100.00%) 2                                                                                                    | <b>019-04-19</b> 臺中市朝馬                    | 國民運動中心人力資源管理之研究                                                                                                    |                                           | 張筱凡; CHANG,<br>HSIAO-FAN                                   |                                                 |   |
| <b>文件下載次數統計</b> 2<br>⑦ 下載大於0                                                                                                    | <b>019-04-15</b> 幼兒感覺問                    | 題與食物偏好之相關研究                                                                                                    |                                           | 鄭俪純; CHENG,<br>PEI-CHUN                                    |                                                 |   |
| 次:3093(94.47%)<br>→ 下載大於100                                                                                                    | 2019-04-12 運動教育模                          | 試應用於國小學童樂樂棒球教學之                                                                                                    | 行動研究                                      | <i>謝乃文; Hsieh,</i><br>Nai-Wen                              |                                                 |   |
| 次:1389(42.43%)<br>→ 檔案下載總次                                                                                                    | 2019-03-29 運用閱讀理<br>級為主                   | 解策略進行大肚王國閱讀素養之研                                                                                                    | 究-以大肚區國小六年                                | 林芳妤; LIN,<br>FANG-YU                                       |                                                 |   |
| 數:839636(28.57%)<br>累後要求性問: 2010 05 07                                                                                                    | .0 <b>19-01-31</b> 臺中市立國                  | 民中學兼任行政教師工作適應與留                                                                                                    | 任意願關係之研究                                  | 楊舒雯; YANG,<br>SHU-WEN                                      | <b>B</b>                                        |   |
| 取使更新时间:2019-05-07<br>11:56 2                                                                                                    | 2019-01-30 戰後初期臺                          | 中師範學校師資之研究 <b>(1945-1</b> 9                                                                                                    | 52)                                       | 范凱傑; FAN, KAI-<br>UE                                       |                                                 |   |

## 4. 點選任一筆資料進行瀏覽。

Ĩ

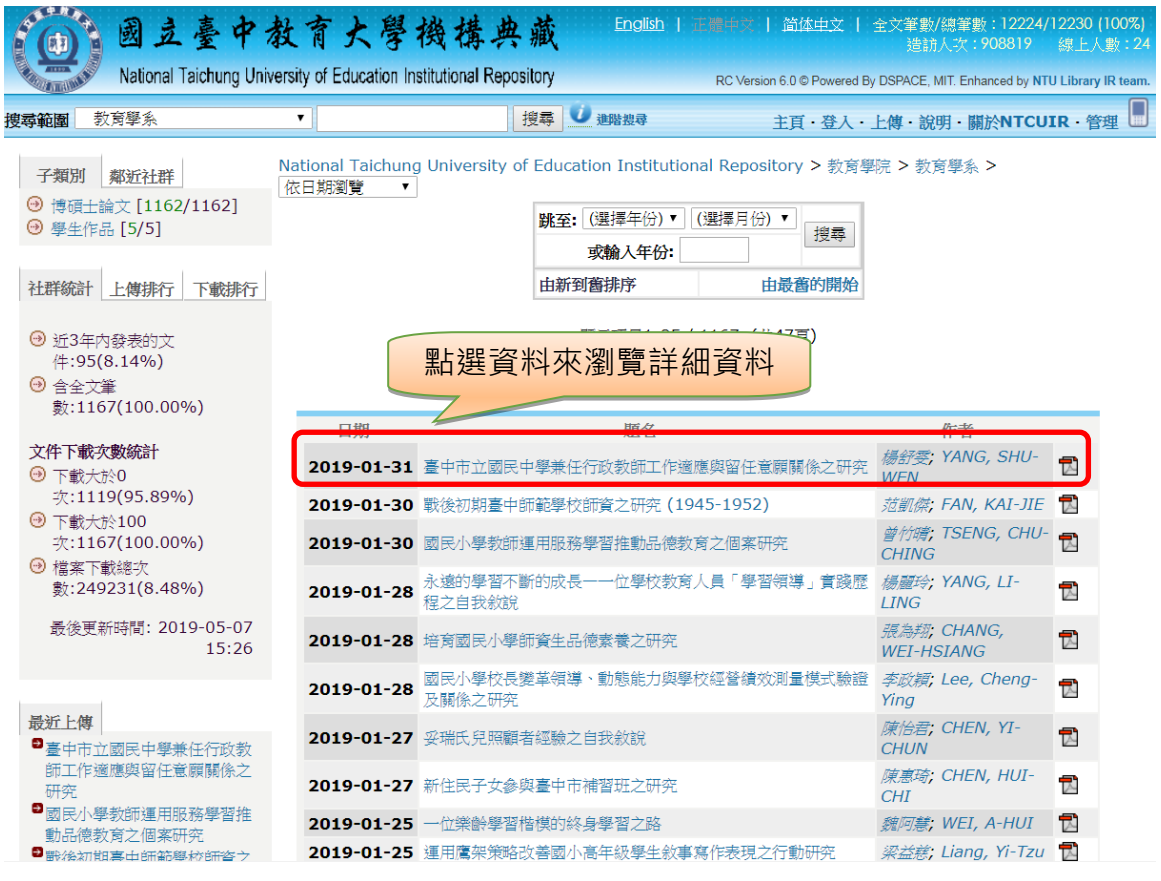

| 间到五星                                                                 | 臺中教育                                                       | 大學機構典藏                                                                                                    | English   正)                                                                                                    | #中交   <u>简体中文</u>   全文筆數/總筆數:12224/1223<br>造訪人次:908821 線」                                                                                                    | 0 (100%)<br>_人數 : 21 |
|----------------------------------------------------------------------|------------------------------------------------------------|----------------------------------------------------------------------------------------------------|----------------------------------------------------------------------------------------------------|----------------------------------------------------------------------------------------------------|----------------------|
| National Taic                                                        | hung University of E                                       | ducation Institutional Repository                                                                                                    |                                                                                                    | RC Version 6.0 © Powered By DSPACE, MIT. Enhanced by NTU Libr                                                                                                    | ary IR team.         |
| <b>菲範圍</b> 博碩士論文                                                     | •                                                          | 搜尋                                                                                                    | <b>()</b> 進階搜尋                                                                                                    | 主頁·登入·上傳·說明·關於NTCUIR·                                                                                                    | 管理                   |
| National Taichung U                                                  | niversity of Educa<br>請使用永久                                | tion Institutional Repository<br>〔網址來引用或連結此文件: htt                                                                                                    | / > 教育學院 > 教育<br>:p://ntcuir.ntcu.e                                                                                                    | 攀系 > 博碩士論文 > <b>Item 987654321/1</b><br>du.tw/handle/987654321/14033                                                                                                    | 4033                 |
|                                                                      | 題名:                                                        | 臺中市立國民中學兼任行政教授<br>A Study of the Correlations<br>for Teachers Serving Conc<br>in Taichung City                                                                                                    | 師工作適應與留任意願<br>s between Work Ad<br>urrently as Admini                                                                                          | I關係之研究<br>djustment and Intention to Stay<br>strators in Junior High schools                                                                                                    |                      |
|                                                                      | 作者:                                                        | 楊舒雯<br>YANG, SHU-WEN                                                                                                    |                                                                                                    |                                                                                                    |                      |
|                                                                      | 貢獻者:                                                       | 陳慧芬<br>CHEN, HUI-FEN<br>教育學系                                                                                                    |                                                                                                    |                                                                                                    |                      |
|                                                                      | 關鍵詞:                                                       | 工作適應<br>留任意願<br>兼任行政教師<br>work adjustment<br>intention to stay<br>teachers serving concurrer                                                                                                    | ntly as administrat                                                                                                    | ors                                                                                                    |                      |
|                                                                      | 日期:                                                        | 2019-01-31                                                                                                    |                                                                                                    |                                                                                                    |                      |
|                                                                      | 上傳時間:                                                      | 2019-01-31 15:55:26 (UT<br>木田杰告が探討室内主団中中                                                                                                    | C+8)<br>;;;;;;;;;;;;;;;;;;;;;;;;;;;;;;;;;;;;                                                                                                   | 8確的初仁容丽う玥口,比缺不同些                                                                                                    |                      |
|                                                                      | י <del>צ</del> פונ                                         | 4.10人は10.4313年11,000人<br>景雯河之兼任行政教師知覚工」<br>願之關係,以及工作遽應對留1<br>本研究採問卷調查法,自編研<br>以106學年度臺中市立國民中地<br>556人進行調查。所得506份<br>concurrently as administra<br>Based on the aforementior<br>suggestions for educationa<br>teachers serving concurrer<br>researchers. | FREEに日本状态は「1945年1944<br>ド遼應與空預測力。<br>充工具「兼任行政教師<br>算教様本資料,採描述<br>tors.<br>red conclusions, th<br>l administrations,<br>ttly as administrations | 國家英國上國線之外加下。起家大利阿爾<br>整異情形,並分析工作遷應與留任電<br>和工作遷應與留任電觀調查問卷」,<br>度,共抽取40所學校的兼任行政教師<br>性統計、<br>e study proposed some<br>school administrations,<br>prs of school affairs, and future |                      |
|                                                                      | 顯示於類別:                                                     | [教育學系] 博碩士論文                                                                                                    |                                                                                                    |                                                                                                    |                      |
|                                                                      |                                                            | 文件中的檔案:<br>檔案 描述 大<br>NER103121.pdf 207                                                                                                    | c小 格式<br>77Kb Adobe PDF                                                                                                    | 17 戦 和 (加 王 文<br>瀏覽交數<br>47 檢視/開啟                                                                                                    |                      |
|                                                                      | 在NTCUIR中                                                   | "<br>顯<br>所有的資料項目都受到原著作權                                                                                                    | <mark>檢視Licence</mark><br>示文件完整紀錄<br>保護.                                                                                                    |                                                                                                    |                      |
| 出現全文檔题                                                               | 案需要授椿<br>オコ ッ い い い しょうしん しょうしん しょうしん しょうしん しんしん しんしん しんしん | DSpace Software Co<br>퇕(如下圖),則需<br>全立 。                                                                                                    | pyright © 2002-2004 MIT &<br>至公開日其                                                                                                    | Hewlett-Packard Enhanced by NTU Library IR team Copyright €<br>]] 到後,才可下載全文,如                                                                                                    | 2006-2019<br>:此篇需至   |
| []]]]]]]]]]]]]]]]]]]]]]]]]]]]]]]]]]]]                                | 了回國員                                                       | ±义°<br>大學機構典藏                                                                                                    | <u>English</u>   正]                                                                                                    | ##☆                                                                                                    | D (100%)<br>:人數 : 16 |
| National Taic                                                        | hung University of E                                       | ducation Institutional Repository                                                                                                    |                                                                                                    | RC Version 6.0 © Powered By DSPACE, MIT. Enhanced by NTU Libra                                                                                                    | ary IR team.         |
| 範圍 全部NTCUIR                                                          | •                                                          | 搜尋                                                                                                    | <b>创</b> 進階搜尋                                                                                                    | 主頁·登入·上傳·說明·關於NTCUIR·                                                                                                    | 管理                   |
| 劉覽全部                                                                 |                                                            | 了路安建里夜等                                                                                                    |                                                                                                    |                                                                                                    |                      |
| → 社群與類別                                                              | 主ノ                                                         |                                                                                                    |                                                                                                    | /H-24                                                                                                    |                      |
| 9 <u>唐</u> 石<br>9 作者                                                 | 1民把制<br>your i                                             | ,' 平福条日前向燕法定供至义福<br>p:210.240.188.228                                                                                                    | 過夏,又下戰,好催除                                                                                                    | + 7 UK+                                                                                                    |                      |
|                                                                      |                                                            | 存取時間限制:2024/01/31 ~                                                                                                    | ,                                                                                                    |                                                                                                    |                      |
| り資料規型                                                                | · · ·                                                      | 存取地點限制:                                                                                                    | L:                                                                                                    |                                                                                                    |                      |
| 1789-00 BB                                                           | 如果                                                         | 20月仕何问題,請聯絡網站管理:<br>                                                                                                    | 看。<br>                                                                                                    |                                                                                                    |                      |
| 旧開新闻                                                                 | ,請參考<br>皆作權會                                               | National Taich                                                                                                    | ung university of                                                                                                    | Euroation Institutional Repository                                                                                                    |                      |
| 日開新電<br>期刊論文相關著作權問題<br>下列相關連結,「TAIR著                                 |                                                            |                                                                                                    | iipmis@ma                                                                                                    | n.n.cu.edu.tw                                                                                                    |                      |
| 日開新電<br>期刊論文相開著作權問題<br>下列相關連結,「TAIR<br>義紀錄」、「出版社及期刊<br>面」內容。         | 刊政策查                                                       |                                                                                                    |                                                                                                    |                                                                                                    |                      |
| 日開新電<br>期刊論文相關著作權問題<br>下列相關連結,「 <b>TAIR</b><br>義紀錄」、「出版社及期刊<br>句」內容。 | 刊政策查                                                       |                                                                                                    | 到NTC                                                                                                    | UIR首頁                                                                                                    |                      |

......

L \_\_

1

\_